# Anleitung MARVIN Erziehungs- und Bildungswissenschaft

| Inhaltsverzeichnis                                                                                      |    |
|----------------------------------------------------------------------------------------------------|----|
| Anleitung MARVIN Erziehungs- und Bildungswissenschaft                                                   | 1  |
| 1. Einloggen und Modulplaner aufrufen                                                                   | 2  |
| 1.1. Veranstaltungsanmeldung in einem Modul, in dem Sie noch nie eine Zulassung hatten                  | 2  |
| 1.1.1 und nur ein Seminar belegen möchten                                                               | 3  |
| 1.1.2und zwei Seminare belegen möchten                                                                  | 4  |
| 1.2. Veranstaltungsanmeldung in einem Modul, in dem Sie bereit eine Zulassung hatten/haben              | 5  |
| 2. Am Ende des Einwahlzeitraumes Zulassungen prüfen                                                     | 9  |
| 3. Ganz viel Pech gehabt? Keine oder nicht ausreichend Zulassungen? Lauter schlechte Wartelistenplätze? | 9  |
| 4. Letzte Chance: die erste Sitzung                                                                     | 9  |
| 5. Nochmal das Wichtigste zusammengefasst                                                               | 10 |

#### 1. Einloggen und Modulplaner aufrufen

Loggen Sie sich in MARVIN ein, stellen Sie das richtige Semester ein und rufen Sie den Modulplaner auf und lassen Sie sich die Prüfungsordnung anzeigen.

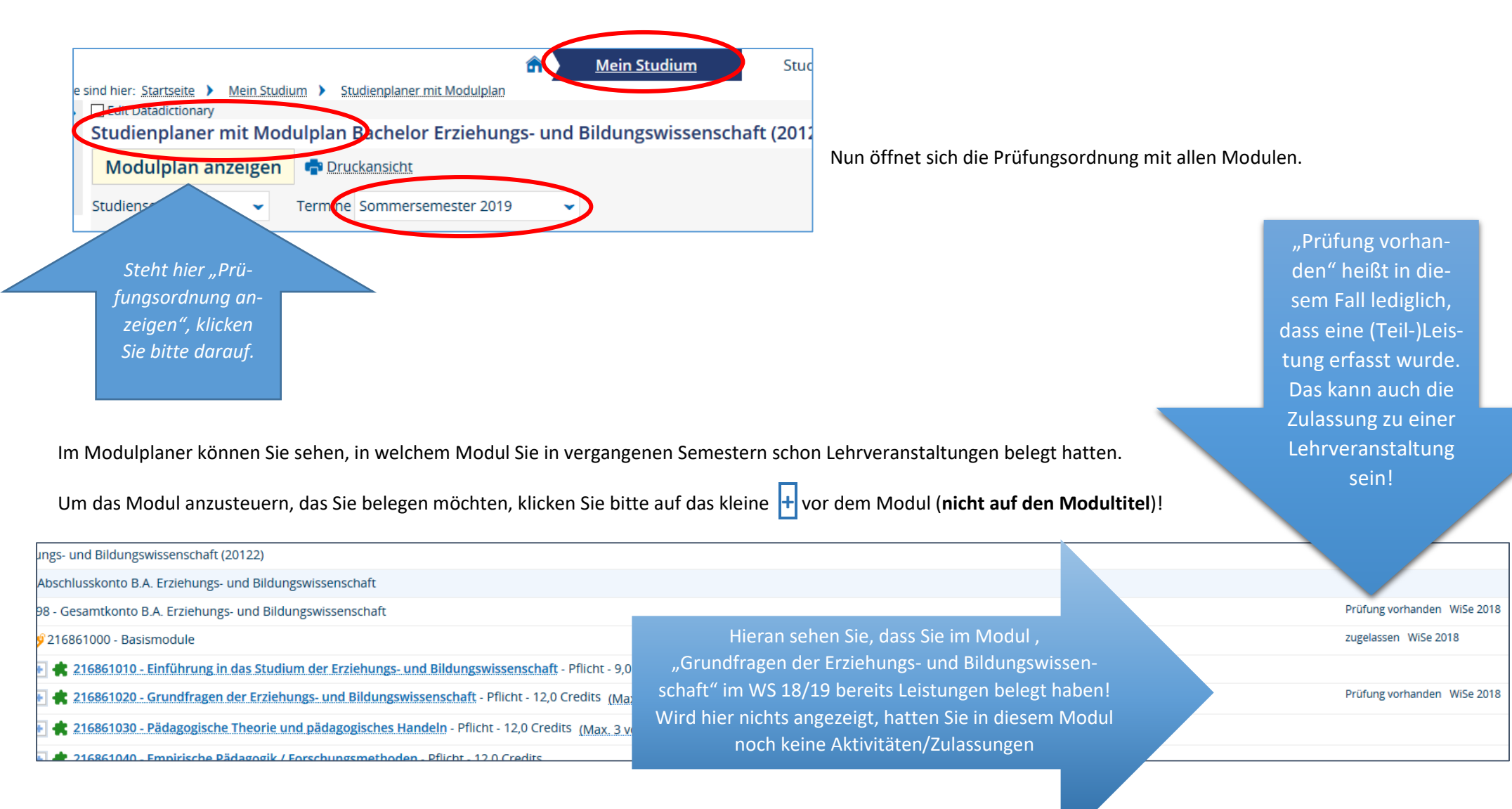

# 1.1.1. ... und nur ein Seminar belegen möchten

Wollen Sie in dem aktuellen Semester in diesem Modul nur eine Lehrveranstaltungen belegen, klicken Sie einfach hinter allen gewünschten Seminaren auf "Belegen" und folgen jeweils dem Anmeldungsdialog. Sie belegen dann alle Lehrveranstaltungen in der ersten Veranstaltungsgruppe und bekommen daher in diesem Semester auch nur eine Zulassung in diesem Modul!

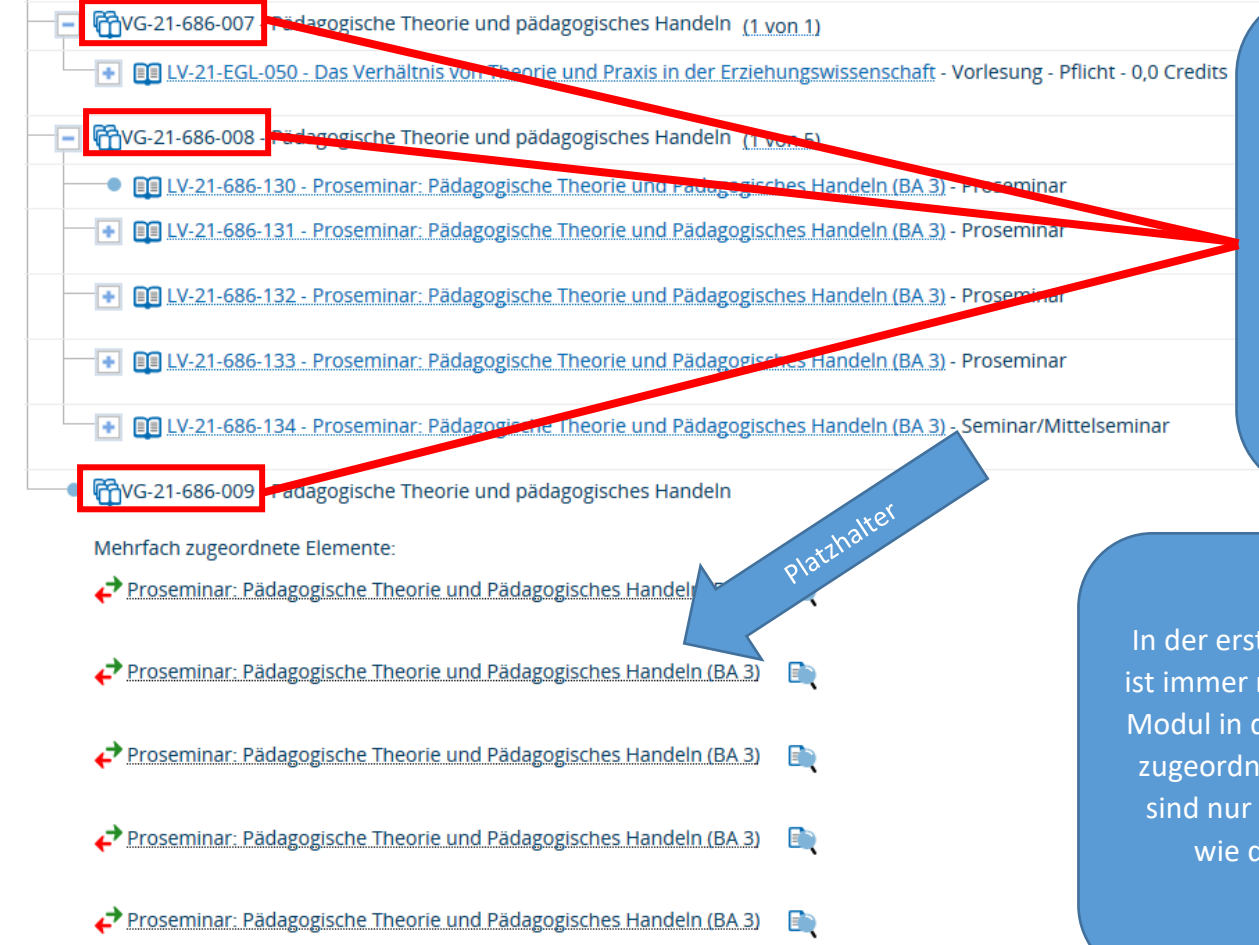

Sie sehen drei Veranstaltungsgruppen (VG=Veranstaltungsgruppe): In jeder Veranstaltungsgruppe können Sie im Laufe des Studiums nur eine Zulassung erhalten! Sie können also die Vorlesung belegen und in den beiden anderen Veranstaltungsgruppen jeweils ein Seminar. Sie können nicht beide Seminare in einer Veranstaltungsgruppe belegen!

| ┠ Belegen |
|-----------|
| 🕞 Belegen |
| 📴 Belegen |
|           |
| 🛃 Belegen |

**Belegen** 

In der ersten Veranstaltungsgruppe (hier mit den Endziffern 007) ist immer nur die Vorlesung. Zunächst sind alle Seminare in einem Modul in der zweiten Veranstaltungsgruppe (hier: Endziffern 008) zugeordnet. In der dritten Veranstaltungsgruppe (Endziffer 009) sind nur die "Platzhalter" und zwar in der gleichen Reihenfolge wie die Seminare in der zweiten Veranstaltungsgruppe.

# 1.1.2. ...und zwei Seminare belegen möchten

Da Sie in jeder Veranstaltungsgruppe im Laufe des Studiums nur eine Zulassung erhalten können, müssen Sie die beiden Seminare, die Sie belegen möchten, *in zwei unterschiedlichen Veranstaltungsgruppen anmelden*. Sie müssen die Seminare in zwei Veranstaltungsgruppen aufteilen!

Da Sie in jeder Veranstaltungsgruppe nur eine Zulassung erhalten, sollten Sie solche Seminare in einer Veranstaltungsgruppe zusammenfassen, die Sie nicht

| G-21-686-008 - Pädagogische Theorie und pädagogisches Handeln ( <u>1 von 3</u> )      Mehrfach zugeordnete Elemente: | gleichzeitig besuchen können (z. B. zeitlich) oder möchten (z. B.<br>inhaltlich). Um Lehrveranstaltungen aus der einen Veranstal-<br>tungsgruppe in die andere zu schieben, klicken Sie jeweils auf den |
|----------------------------------------------------------------------------------------------------|----------------------------------------------------------------------------------------------------|
| ← Proseminar: Pädagogische Theorie und Pädagogisches Handeln (BA 3)                                                  | Platzhalter in der zweiten Lehrveranstaltungsgruppe. Die Sortie-<br>rung ist (in der Regel) die gleiche wie in der zweiten Lehrveran-                                                                   |
| ← Proseminar: Pädagogische Theorie und Pädagogisches Handeln (BA 3)                                                  | staltungsgruppe.                                                                                                    |
|                                                                                                    | Im Beispiel möchte eine Studentin am allerliebsten die beiden Se-                                                                                                    |
| + 🗐 LV-21-686-132 - Proseminar: Pädagogische Theorie und Pädagogisches Handeln (BA 3) - Proseminar                   | minare mit den Nummern LV-21-686-131 und -134 belegen. <i>Sie</i><br>legt daher diese beiden Seminare in zwei unterschiedliche Grup-                                                                    |
| III LV-21-686-134 - Proseminar: Pädagogische Theorie und Pädagogisches Handeln (BA 3) - Seminar/Mittelseminar        | pen, da sie ja in jeder Gruppe nur eine Zulassung erhält!                                                                                                    |
| 🖃 쮑 VG-21-686-009 - Pädagogische Theorie und pädagogisches Handeln ( <u>1 von 2</u> )                                | Bei den anderen Seminaren ist es ihr nicht so wichtig. Sie möchte                                                                                                    |
| Mehrfach zugeordnete Elemente:<br>-                                                                                  | aber gern ihre Chancen erhöhen, zwei Zulassungen zu erhalten,<br>daher verteilt sie diese Seminare unter inhaltlichen Gesichtspunk-<br>ten noch auf die zwei Lehrveranstaltungsgruppen.                 |
| Proseminar: Pädagogische Theorie und Pädagogisches Handeln (BA 3)                                                    | Die Studentin klickt also in der unteren Veranstaltungsgruppe auf den ersten und den vierten Platzhalter:                                                                                               |
| Proseminar: Pädagogische Theorie und Pädagogisches Handeln (BA 3)                                                    |                                                                                                    |
| + 🗐 LV-21-686-131 - Proseminar: Pädagogische Theorie und Pädagogisches Handeln (BA 3) - Proseminar                   | tungsgruppe gezogen. <sup>1</sup> Es liegen jetzt in jeder Veranstaltungs-                                                                                                    |
| III LV-21-686-133 - Proseminar: Pädagogische Theorie und Pädagogisches Handeln (BA 3) - Proseminar                   | gruppe zwei Seminare. Sie kann nun beim Zulassungsverfahren<br>auf je eine Zulassung in jeder Veranstaltungsgruppe hoffen.                                                                              |

<sup>&</sup>lt;sup>1</sup> Leider schließt sich danach jedes Mal das Modul und muss im Modulplaner neu geöffnet werden  $\otimes$ .

## 1.2. Veranstaltungsanmeldung in einem Modul, in dem Sie bereit eine Zulassung hatten/haben

Haben oder hatten Sie bereits in einer Veranstaltungsgruppe in einem Modul eine Zulassung, prüfen Sie zunächst, in welcher Veranstaltungsgruppe das war (das sehen Sie, wenn Sie das Modul öffnen in der ganz rechten Spalte):

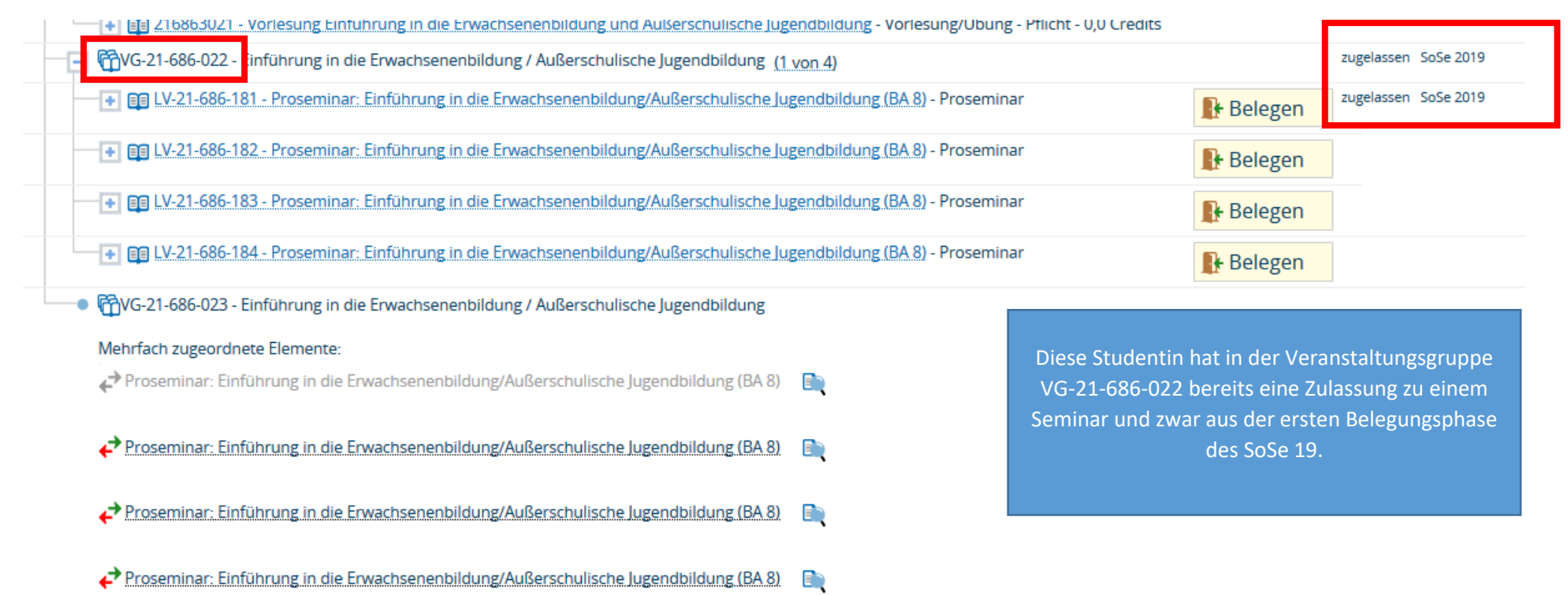

Da Sie jetzt ohnehin nur in einer Veranstaltungsgruppe belegen sollten, nämlich in der, in der Sie noch keine Zulassung hatten (im Beispiel wäre das die Gruppe mit den Endziffern -023), müssen Sie *alle* Seminare in der "unbenutzten" Gruppe belegen. Dies ist über den Modulplaner leider nicht komfortabel und auch fehleranfällig, daher empfiehlt MARVIN, dies über "Veranstaltung suchen" zu tun. Steuern Sie über den Reiter "Studienangebot" die Maske "Veranstaltungen suchen" an.

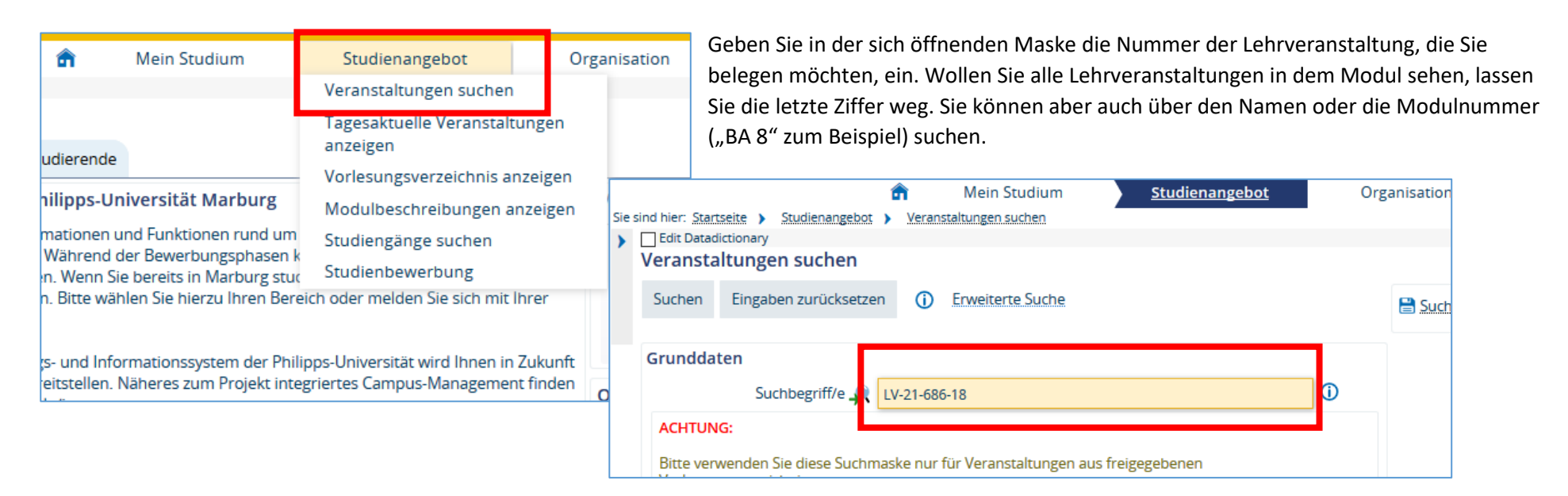

Sie sehen jetzt alle Lehrveranstaltungen in dem Modul. Um sich zu vergewissern, welches konkrete Seminar sich hinter der Nummer verbirgt, können Sie auf den Titel klicken. Sie können aber auch auf der Übersicht über die Lehrveranstaltungen im SoSe 19 nachschauen, welches Seminar sich hinter welcher Nummer verbirgt. Die kleine Tür führt Sie zum Anmeldungs-/Belegungsdialog. Klicken Sie auf eine der kleinen Türen und hatten bereits in einer

|        |                                                                 |            |      |                | â Me                      | ein Studium                             | <u>Studienange</u>  | ebot      | Organisation      | Benutzer-Infor                 | mationen                            | Lesezeiche       |
|--------|-----------------------------------------------------------------|------------|------|----------------|---------------------------|-----------------------------------------|---------------------|-----------|-------------------|--------------------------------|-------------------------------------|------------------|
| Sie si | nd hier:                                                        | Startseit  | • •  | Studienangebot | Veranstaltu               | ingen suchen                            |                     |           |                   |                                |                                     |                  |
| >      | Edit I                                                          | Datadictio | nary |                |                           |                                         |                     |           |                   |                                |                                     |                  |
|        | Vera                                                            | nstaltu    | nge  | en suchen      |                           |                                         |                     |           |                   |                                |                                     |                  |
|        | Neue                                                            | Suche      | Su   | uche ändern    |                           | D 😫                                     |                     |           |                   |                                |                                     |                  |
|        | Suchbegriff/e: Suchbegriff/e: LV-21-686-18; Semester: WiSe 2019 |            |      |                |                           |                                         |                     |           |                   |                                |                                     |                  |
|        | Gefundene Veranstaltungen                                       |            |      |                |                           |                                         |                     |           |                   |                                |                                     |                  |
|        | ≡                                                               |            |      | Nummer         | Titel der Ver             | anstaltung                              |                     |           | Veranstaltungsart | Dozent/-in<br>(verantwortlich) | Dozent/-in<br>(durchführend)        | Org              |
|        |                                                                 |            | ŀ    | LV-21-686-181  | Proseminar:<br>Erwachsene | Einführung in die<br>nbildung/Außerschi | ulische Jugendbildu | ng (BA 8) | Proseminar        |                                | Dr. Christine Hart<br>Jari Preuß    | tig, Fb2<br>Erzi |
|        |                                                                 | 2          | ł    | LV-21-686-182  | Proseminar:<br>Erwachsene | Einführung in die<br>nbildung/Außerschi | ulische Jugendbildu | ng (BA 8) | Proseminar        |                                | Jari Preuß, Dr.<br>Christine Hartig | Fb2<br>Erzi      |
|        |                                                                 | 2          | ł    | LV-21-686-183  | Proseminar:<br>Erwachsene | Einführung in die<br>nbildung/Außerschi | ulische Jugendbildu | ng (BA 8) | Proseminar        |                                | Dr. Christine Hart<br>Jari Preuß    | tig, Fb2<br>Erzi |
|        |                                                                 | 2          | ł    | LV-21-686-184  | Proseminar:<br>Erwachsene | Einführung in die<br>nbildung/Außerschi | ulische Jugendbildu | ng (BA 8) | Proseminar        |                                |                                     | Fb2<br>Erzi      |
|        | Neue                                                            | Suche      | Su   | uche ändern    | •                         |                                         |                     |           |                   |                                | Su                                  | Ichergebnis      |

Lehrveranstaltungsgruppe eine Belegung, werden Sie in der Regel einfach zum Anmeldungsdialog geführt und können die Lehrveranstaltung belegen/anmelden.

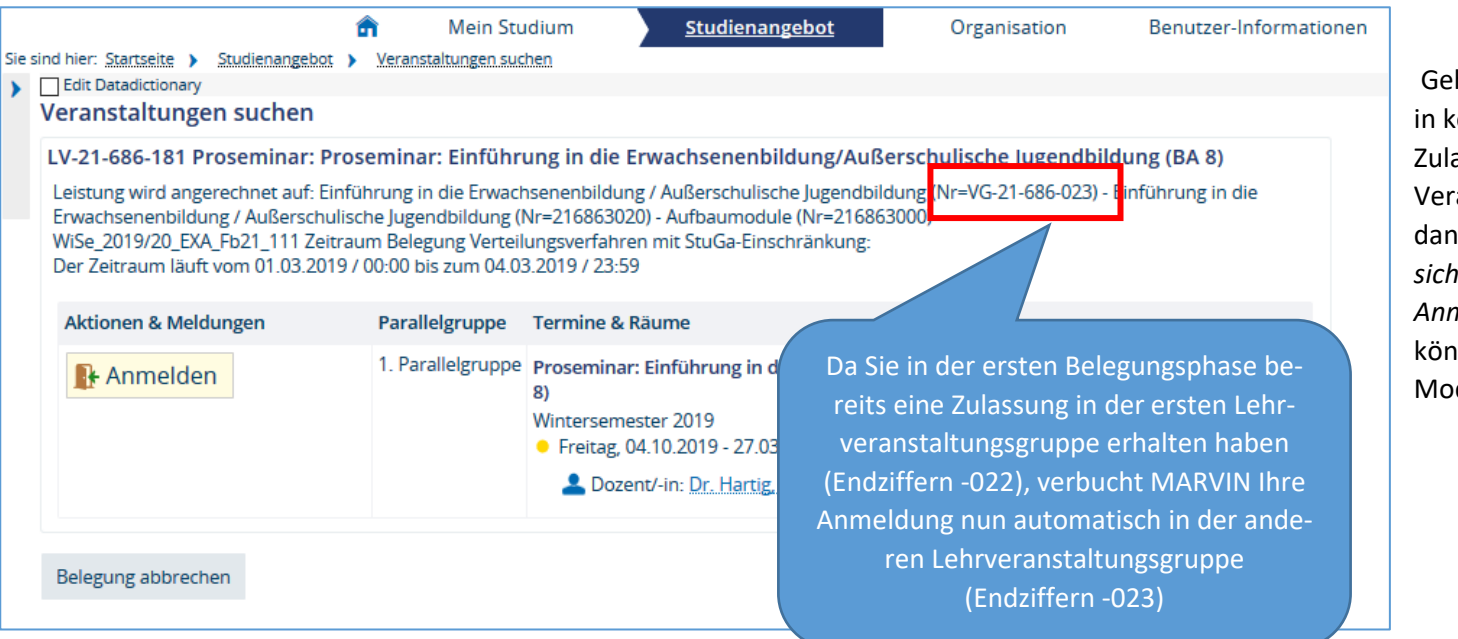

Gehen Sie diesen Weg und hatten noch in keiner Lehrveranstaltungsgruppe eine Zulassung, werden Sie gefragt, in wo die Veranstaltung verbucht werden soll, dann können Sie frei wählen und sollten sich lediglich merken, wo Sie die Anmeldung verbucht haben. Dies können Sie aber im Anschluss auch im Modulplaner noch einmal überprüfen.

Marvin ordnet nimmt die Anmeldung in der Regel "von sich aus" in der noch verbleibenden, bisher nicht genutzten Gruppe vor, ohne Sie zu fragen. Allerdings zeigt er die Anmeldung dann hinterher weiterhin in der benutzten Gruppe, was zunächst irritierend ist. Allerdings ist diese Anmeldung gekennzeichent mit einem "Anerkannte Leistung" und wenn die Zuteilung erfolgt, geschieht dies in der jeweils noch freien Gruppe.

Im Beispiel im folgenden Screenshot hatte die Studentin eine Zulassung in der Gruppe -014 im SoSe 19. Im WS 19/20 möchte sie sich zum gleichen Seminar (jetzt mit anderem Inhalt) erneut anmelden. Sie sucht sie über die "Veranstaltung suchen" (s.o.) und MARVIN verbucht sie (ungefragt) in die "richtige" Lehrveranstaltungsgruppe, nämlich -015, weil dort noch keine Zulassung erfolgt ist. Die Anmeldung wird aber weiterhin in -014 gezeigt, aber gekennzeichnet mit "Anerkannte Leistung". Nach erfolgter Zulassung steht auch die Zulassung in der Gruppe -014, jedoch ist jetzt die Gruppe -015 ebenfalls mit einem "Zugelassen WiSe 2019" gekennzeichnet. Eine weitere Anmeldung in diesem Modul ist nicht mehr möglich, da beide Veranstaltungsgruppen belegt sind.

Achtung: Gehen Sie bei der Anmeldung über den Modulplaner und belegen die Lehrveranstaltung in der bereits besetzten Veranstaltungsgruppe, sieht das hinterher genauso aus, allerdings bucht MARVIN die Anmeldung dann auch in dieser "verbrauchten" Veranstaltungsgruppe und Sie erhalten im Zulassungsverfahren ein "abgelehnt" oder "storniert", weil die Gruppe ja schon voll ist! Gehen Sie also am besten immer über die Veranstaltungssuche und überprüfen Sie, ob die Anmeldung auch in die richtige Gruppe gebucht wird!

| - 🎧 VG-21-686-014 - Gesellschaftliche, politische und kulturelle Kontexte von Bildung und Erziehung ( <u>1 von 3</u> )              | zugelassen SoSe 2019                                               |
|----------------------------------------------------------------------------------------------------|--------------------------------------------------------------------|
| Mehrfach zugeordnete Elemente:                                                                                                    |                                                                    |
| Proseminar: Gesellschaftliche, politische und kulturelle Kontexte von Bildung und Erziehung (BA 5)      □                           |                                                                    |
| + 🗊 LV-21-686-151 - Proseminar: Gesellschaftliche, politische und kulturelle Kontexte von Bildung und Erziehung (BA 5) - Proseminar | Abmelden zugelassen SoSe 2019<br>zugelassen<br>Anerkannte Leistung |
| 🛨 🗊 LV-21-686-153 - Proseminar: Gesellschaftliche, politische und kulturelle Kontexte von Bildung und Erziehung (BA 5) - Proseminar | Belegen                                                            |
| 🛨 🗊 LV-21-686-154 - Proseminar: Gesellschaftliche, politische und kulturelle Kontexte von Bildung und Erziehung (BA 5) - Proseminar | Belegen                                                            |
| - 🍘 VG-21-686-015 - Gesellschaftliche, politische und kulturelle Kontexte von Bildung und Erziehung ( <u>1 von 1</u> )              | zugelassen WiSe 2019                                               |
| Mehrfach zugeordnete Elemente:                                                                                                    |                                                                    |
| 🚓 Proseminar: Gesellschaftliche, politische und kulturelle Kontexte von Bildung und Erziehung (BA 5) 🛛 📄                            |                                                                    |
| Proseminar: Gesellschaftliche, politische und kulturelle Kontexte von Bildung und Erziehung (BA.5)     ■                            |                                                                    |
| ∠→ Proseminar: Gesellschaftliche, politische und kulturelle Kontexte von Bildung und Erziehung (BA 5)                               |                                                                    |

## 2. Am Ende des Einwahlzeitraumes Zulassungen prüfen

Prüfen Sie nach der Zuteilung der Plätze, wo Sie zugelassen werden konnten. Das ist am komfortabelsten über "Mein Studium → Belegungen" zu machen:

| A Mein Studium                                                                                                    | Studienangebot              | Organisation                            | Benutzer-Informationen | Lesezeicher   |
|----------------------------------------------------------------------------------------------------|-----------------------------|-----------------------------------------|------------------------|---------------|
| e sind hier: Startseite > Mein Studium > Belegungen                                                                                                    |                             |                                         |                        |               |
| Edit Datadictionary                                                                                                    |                             |                                         |                        |               |
| Belegungen                                                                                                    |                             |                                         |                        |               |
| DF-Dokument erstellen                                                                                                    |                             |                                         |                        |               |
| Veranstaltungen und Prüfungen 🔀 Nur Veranstaltungen 🔀 Nur Prüfungen                                                                                                    |                             |                                         |                        |               |
| Sommersemester 2019 Wintersemester 2018                                                                                                    |                             |                                         |                        |               |
| Veranstaltung: Proseminar LV-21-686-132 Proseminar: Pädagogische Theorie und Pä                                                                                                    | ädagogisches Handeln (BA 3) |                                         |                        |               |
| Termine und Räume                                                                                                    |                             | Status                                  |                        | Aktionen      |
| <ol> <li>Parallelgruppe Proseminar: Pädagogische Theorie und Pädagogisches Handeln (BA 3)</li> <li>jeden Dienstag (16.04.2019 bis 16.07.2019) von 12:00 bis 14:00 wöchentlich</li> <li>Dozent/-in: <u>Dr. Hartig, Christine</u> Preuß, Jari</li> </ol> |                             | zugelassen (Priorität 1, 2, 1) SoSe 201 | 9                      | Detailansicht |

#### Bitte melden Sie sich jetzt von allen Zulassungen ab, die Sie nicht wahrnehmen möchten!

Haben Sie in einem Modul kein Glück gehabt, werden Sie auf die Warteliste gesetzt und zwar in allen Seminaren, in denen Sie angemeldet waren. Sobald Sie in *einem* der Seminare vom 1. Wartelistenplatz auf "zugelassen" rutschen, weil sich ein/e andere Student\*in abgemeldet hat, können Sie in dieser Lehrveranstaltungsgruppe in den anderen Seminaren keine Zulassung mehr erhalten.<sup>2</sup>

### 3. Ganz viel Pech gehabt? Keine oder nicht ausreichend Zulassungen? Lauter schlechte Wartelistenplätze?

Bitte wählen Sie alle Seminare in einem Modul in der einen oder anderen oder in beiden Veranstaltungsgruppen an, um Ihre Chance auf eine Zulassung möglichst hoch zu halten. Sie sollten nur solche Seminare nicht anmelden, die Sie auf keinen Fall belegen können (v. a. wegen Überschneidungen mit anderen Lehrveranstaltungen). Haben Sie dann bei der Zulassung trotzdem Pech und sitzen überall auf einem schlechten Wartelistenpatz, können Sie einen Härtefallantrag stellen. Die Informationen dazu finden Sie auf der Homepage.

#### 4. Letzte Chance: die erste Sitzung

Natürlich können Sie weiterhin in die erste Sitzung einer Lehrveranstaltungsgruppe gehen und schauen, was noch geht. Bitte teilen Sie Lehrenden, in deren Seminar Sie möglicherweise dann nicht mehr gehen werden, weil sie einen "besseren" Platz erhalten haben, mit, dass Sie nicht (mehr) kommen.

<sup>&</sup>lt;sup>2</sup> Sie sitzen zwar noch auf den Wartelisten und rücken auch weiter nach, sobald Sie aber von der Warteliste auf die Teilnehmerliste (ZU) rutschen würden, storniert MARVIN Sie, weil Sie ja bereits eine Zulassung in der Lehrveranstaltungsgruppe haben! Gleiches gilt für Anmeldungen, die Sie in einer Lehrveranstaltungsgruppe getätigt haben, in der Sie in vergangenen Zulassungsverfahren bereits einen Platz erhalten haben. Die Lehrveranstaltung "verschwindet" einfach aus Ihren Belegungen.

- 5. Nochmal das Wichtigste zusammengefasst
  - Sie erhalten über das gesamte Studium hinweg in jeder Veranstaltungsgruppe *nur eine Zulassung*!
    - Prüfen Sie bei der Belegung unbedingt vorher, in welcher Veranstaltungsgruppe Sie schon einmal eine Zulassung hatten und wählen im neuen Semester immer nur in Veranstaltungsgruppen Seminare an, in denen Sie noch keine Zulassung hatten. Sie können das im Modulplaner sehen!
    - Wählen Sie zwei Seminare, die Sie beide unbedingt belegen möchten, in zwei unterschiedlichen Lehrveranstaltungsgruppen!
    - Nehmen Sie unbedingt die Möglichkeit zur Abmeldung von Seminaren wahr, die Sie faktisch dann doch nicht besucht haben.
  - Ein Härtefallantrag kann nur dann gestellt werden, wenn Sie mindestens 6 Belegungengetätigt haben oder ein triftiger Grund besteht, warum Sie die nicht belegten Seminare nicht besuchen können (Kinderbetreuungszeiten, Barrierefreiheit, etc...). Arbeitszeiten in Ihrem Job zählen nicht als triftige Gründe!